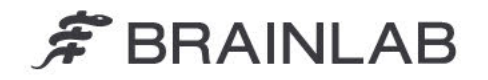

# DRINGEND VEILIGHEIDSBERICHT/PRODUCTMELDING

| Onderwerp:          | Onder bepaalde omstandigheden worden patiëntendossiers van<br>ongerelateerde individuen automatisch samengevoegd tot één<br>patiëntendossier.    |
|---------------------|----------------------------------------------------------------------------------------------------|
| Productreferentie:  | Origin Data Management softwareversies 3.1.0, 3.1.1, 3.1.2, 3.2.0, 3.2.1.<br>UDI-DI: 04056481145118 (ODM v. 3.1) en 04056481146078 (ODM v. 3.2). |
|                     | Europees enkelvoudig registratienummer: DE-MF-000006183                                                                                          |
| Datum kennisgeving: | Woensdag 22 januari 2025                                                                                                    |
| Melder:             | Kasyoka Kilonzo, Waakzaamheidsmanager                                                                                                    |
| Kenmerk Brainlab:   | CAPA-20250117-002791                                                                                                    |
| Soort actie:        | Advies inzake het gebruik van een apparaat; aanpassing van een apparaat                                                                          |

Wij schrijven u ter informatie van een mogelijk veiligheidsprobleem bij het gebruik van **Brainlab Origin Data Management (ODM) softwareversie 3.1 of 3.2**, de tussenliggende maatregelen die gebruikers moeten nemen om het probleem te voorkomen en de corrigerende maatregelen die Brainlab neemt om dit probleem te verhelpen.

# Effect:

Onder bepaalde omstandigheden kunnen patiëntendossiers van ongerelateerde individuen automatisch worden samengevoegd tot één patiëntendossier, zonder dat de gebruiker hiervan op de hoogte wordt gesteld.

## Omstandigheden waarin het probleem zich voordoet:

Het probleem doet zich voor als specifieke werkstromen worden toegepast in de Brainlab-toepassing Patient Selection OF in een Ziekenhuisinformatiesysteem (HIS) dat is verbonden met de hierboven genoemde versies van de Brainlab ODM-software:

- 1. Als de Patient ID wordt gewijzigd via de functie Merge of Edit EN vervolgens alleen het Gender van dat patiëntendossier wordt gewijzigd, OF,
- Als de Patient ID van een patiëntendossier wordt gewijzigd van de oorspronkelijke waarde naar een nieuwe waarde EN vervolgens deze oorspronkelijke waarde wordt toegepast (via de functie Merge of Edit) als de doel-Patient ID van een ander patiëntendossier.

Raadpleeg <u>Bijlage 1</u> voor een meer gedetailleerde beschrijving van de afzonderlijke stappen die tot deze fout leiden.

# Mogelijk risico:

Door dit probleem kunnen gegevens van Patiënt\_A bijvoorbeeld automatisch en onjuist door de **ODM**-software worden samengevoegd met een niet-gerelateerde Patiënt B, wat kan leiden tot:

- de onbedoelde weergave van gegevens van Patiënt\_A in Patiënt\_B. (Brainlab Data Selection, Afbeelding 1)
- het onbedoeld verwijderen van Patiënt\_A uit de patiëntenlijst. (Brainlab Patient Selection, Afbeelding 2)

OPMERKING. Aanvankelijk heeft dit alleen invloed op de manier waarop de gegevens in het Brainlabsysteem aan de gebruiker worden weergegeven. Als de gegevens echter worden geëxporteerd, worden de wijzigingen toegepast op de geëxporteerde DICOM-exemplaren.

Als de gebruiker in de volgende stappen van de behandelingsvoorbereiding niet opmerkt dat gegevens uit twee niet-gerelateerde patiëntendossiers automatisch en foutief worden samengevoegd, en gegevens van Patiënt\_A worden gebruikt om klinische beslissingen te nemen voor Patiënt\_B, kan dit in het ergste geval leiden tot een behandelingsfout of ernstig letsel.

Op het moment van schrijven zijn er geen negatieve klinische effecten op de behandeling van patiënten gemeld als gevolg van dit probleem.

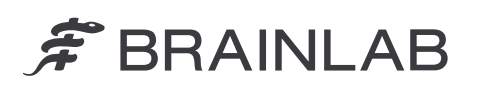

| 13 Okt 2024                                                                                                    | 18 Dez 2024                                                                                                    | TODAY<br>13 Jan 2005 Atens            |
|----------------------------------------------------------------------------------------------------|----------------------------------------------------------------------------------------------------|---------------------------------------|
| SUGGESTED DATA See All Data                                                                                    | SUGGESTED DATA See All Data                                                                                       | PATIËNT_B<br>geselecteerd 26 Feb 1994 |
| Object Segmentation 13-Jan-2025                                                                                | Cranial Tumor Contouring 🚖                                                                                        | Data Selection<br>▼ Filter ✔          |
| Q 3 Images Ø 3 Objects 💼 🕥                                                                                     | Q 2 Images ( ) 1 Object III (                                                                                     | 👸 Manage 🗸 🗸                          |
| DATA                                                                                                    | DATA                                                                                                    |                                       |
| 0 MRI         ☆           ●10         Head Scan MRI           ■10 mm 13.10.2024,00.06.19         茴           0 | O MIRI         ☆           ● 10         Cranial MR ax           = 1.0 mm         18.12.2024, 09.06.18         III |                                       |
| Gegevens van PATIËNT_B<br>(correct)                                                                            |                                                                                                    |                                       |

Afbeelding 1. Een behandelplan van Patiënt\_A (roze) wordt samengevoegd met Patiënt\_B (geel)

| * |           | DATE OF BIRTH    | GENDER | ID       |                  | Home          |
|---|-----------|------------------|--------|----------|------------------|---------------|
|   | PATIENT_B | 26.02.1984 (40y) | Female | ID00002X | Select a patient |               |
|   |           |                  |        |          | Patient Selectio |               |
|   |           |                  |        |          | PATIENT_A        | $\otimes$     |
|   |           |                  |        |          | Ö<br>Refresh     | Q<br>Advanced |
|   |           |                  |        |          | Browse           |               |
|   |           |                  |        |          | Riter            |               |

Afbeelding 2. Wanneer u zoekt naar Patiënt\_A, verschijnt Patiënt\_B in de zoekresultaten. Patiënt\_A wordt niet verwijderd, maar opgenomen in Patiënt\_B

#### Corrigerende maatregel uit te voeren door de gebruiker:

Volgens onze gegevens is op uw locatie ten minste een van de betrokken softwareversies geïnstalleerd. Houd u daarom bij het verwerken van patiëntgegevens die u met Brainlab-software wilt gebruiken aan de volgende instructies:

Sequentie 1 (Geslacht)

- Bewerk niet alleen het veld Gender van een reeds samengevoegd/bewerkt patiëntendossier. (In de toepassing Patient Selection wordt een dergelijk patiëntendossier weergegeven met een knop Restore ernaast.)
- Voor patiëntendossiers die nog niet zijn samengevoegd/bewerkt, past u alle benodigde velden, inclusief Gender, in één enkele bewerking aan met Edit. Pas dan kunt u eventuele extra patiëntendossiers samenvoegen met het bewerkte patiëntendossier. (In de toepassing Patient Selection staat er naast een dergelijk patiëntendossier geen knop Restore.)

#### Sequentie 2 (ID)

 Wijzig de Patient ID niet naar een waarde die de oorspronkelijke ID was van een eerder samengevoegd/bewerkt, niet-gerelateerd patiëntendossier.

Om **te controleren of een Patient ID eerder is gebruikt**, voert u de volgende stappen uit voordat u wijzigingen aanbrengt die van invloed zijn op de **Patient ID**:

- 1. Zoek in het zoekveld in **Patient Selection** naar de **Patient ID** die u wilt gebruiken als doel-ID (gebruik niet **Advanced Search**).
- 2. Als er in de patiëntenlijst vermeldingen met de knop Restore worden weergegeven,
  - EN de gezochte Patient ID niet wordt weergegeven,
  - EN de Patient Name NIET overeenkomt met de persoon die behandeld moet worden,

ga dan niet verder met bewerken of samenvoegen en neem contact op met Brainlab support.

<u>Voor samenvoegingen/bewerkingen die extern afkomstig zijn van een Ziekenhuisinformatiesysteem</u> (HIS) dat is verbonden met de hierboven genoemde versies van Brainlab **ODM**-software:

 Neem contact op met uw HIS-beheerder (voor de ADT-interface) en vraag of ADT A40-berichten (patiënt samenvoegen) worden gebruikt om Patiënt-ID's in het systeem te bewerken. Als Patiënt-ID's worden gewijzigd via ADT A40-berichten, neem dan contact op met Brainlab support, zodat we kunnen controleren of ons systeem reageert op de ADT A40-berichten. Als dat niet het geval is, ondervindt u op deze manier geen last van de softwareafwijking.

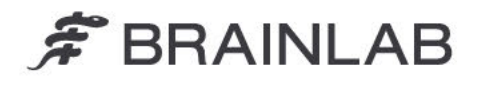

Over het algemeen:

 Zorg ervoor dat behandelplannen betekenisvolle namen hebben, zodat ze gemakkelijk te herkennen zijn.

Zie Afbeelding 3 voor een voorbeeld.

Doe vóór de behandeling van de patiënt altijd het volgende:

- Controleer of de naam van de dataset en/of het behandelplan en de datum correct zijn.
- Controleer of de afbeeldingen en/of het plan correct zijn voor de beoogde behandeling.

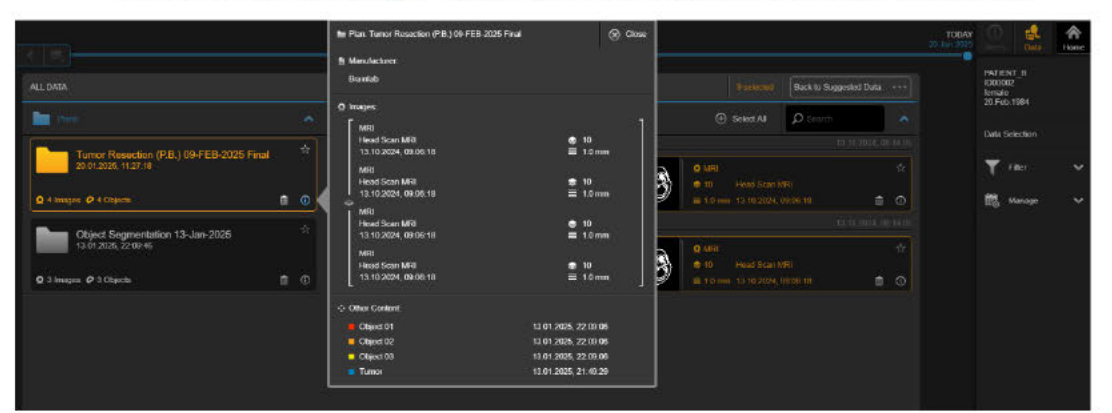

Afbeelding 3. Voorbeeld van een betekenisvolle **Plan Name** die betere detectie mogelijk maakt als het probleem zich voordoet. De afkorting "**P.B.**" geeft de initialen van de patiëntnaam aan, in dit geval Patiënt\_B

#### Corrigerende handeling door Brainlab:

- 1. Klanten die mogelijk met deze problematiek te maken hebben, ontvangen deze kennisgeving.
- 2. Brainlab levert alle betreffende klanten een software-oplossing waarin het beschreven probleem is gecorrigeerd. Afhankelijk van de wettelijke goedkeuring in uw markt, zal Brainlab vanaf mei 2025 actief contact met u opnemen om de update te plannen.

Informeer de betreffende medewerkers binnen uw afdeling over de inhoud van dit schrijven. Wij verontschuldigen ons ten zeerste voor enig ongemak en danken u bij voorbaat voor uw medewerking. Als u nog vragen heeft, kunt u contact opnemen met uw lokale Brainlab-klantenservicemedewerker.

Hotline voor klanten: +49 89 99 15 68 1044 of +1 800 597 5911 (voor Amerikaanse klanten) E-mail: <u>support@brainlab.com</u> (voor Amerikaanse klanten: <u>us.support@brainlab.com</u>) Fax: Brainlab AG: +49 89 99 15 68 5033 Adres: Brainlab AG (hoofdkantoor): Olof-Palme-Strasse 9, 81829 Munich, Duitsland

Woensdag 22 januari 2025 Hoogachtend,

Europa: Ondergetekende bevestigt dat deze kennisgeving werd gemeld bij de betreffende regelgevende autoriteit in Europa.

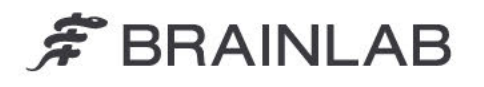

Bijlage 1 - Gedetailleerde beschrijving van de afzonderlijke stappen die tot deze fout leiden Belangrijk! Voer de onderstaande bewerkingen niet opnieuw uit, omdat ze het probleem in uw software veroorzaken.

### Sequentie 1 (Geslacht)

a. Wijzig de ID van een patiëntendossier met behulp van de functies Merge/Edit, bijvoorbeeld:

| Via Merge:                                                                                | Via Edit:                                          |
|-------------------------------------------------------------------------------------------|----------------------------------------------------|
| - Selecteer Merge onder Manage.                                                           | - Selecteer Edit onder Manage.                     |
| - Selecteer de patiëntendossiers die u wilt                                               | - Selecteer het ID-veld en wijzig de               |
| samenvoegen in de patiëntenlijst en selecteer                                             | bestaande waarde.                                  |
| Merge.                                                                                    | <ul> <li>Selecteer Done om op te slaan.</li> </ul> |
| <ul> <li>Selecteer de doelpatiënt in het dialoogvenster<br/>dat wordt geopend.</li> </ul> | \ <b>O</b> ▼                                       |
| OPMERKING. Na het samenvoegen worden<br>alle gegevens opgeslagen onder de                 |                                                    |
| geselecteerde Name en ID (van het<br>doelpatiëntendossier).                               |                                                    |
| - Selecteer OK ter bevestiging.                                                           |                                                    |

- b. Selecteer dit patiëntendossier (nu weergegeven met een knop Restore ernaast).
- c. Selecteer Edit onder Manage.
- d. Selecteer het gewenste Gender.
- e. Selecteer Done om op te slaan.

(De volgende keer dat u Merge/Edit gebruikt voor een niet-gerelateerd patiëntendossier, worden de niet-gerelateerde patiëntendossiers automatisch onjuist samengevoegd. De beschreven problemen worden pas duidelijk nadat het systeem opnieuw is opgestart.)

#### Sequentie 2 (ID)

- a. Selecteer een patiëntendossier.
- b. Selecteer Edit onder Manage.
- c. Selecteer het ID-veld en typ een waarde die de oorspronkelijke ID was van een eerder samengevoegd/bewerkt, niet-gerelateerd patiëntendossier. (Het probleem treedt op, ongeacht of er tegelijkertijd wijzigingen in andere velden worden

(Het probleem treedt op, ongeacht of er tegelijkertijd wijzigingen in andere velden worden aangebracht.)

- d. Selecteer Done om op te slaan.
- (De beschreven problemen worden pas duidelijk nadat het systeem opnieuw is opgestart.)

| Edit patient  |            |              |         |                      |
|---------------|------------|--------------|---------|----------------------|
|               |            |              |         | PATIENT_B<br>ID00002 |
| Last Name     | PATIENT_B  | S First Name |         | Pallert Selector     |
| Niddle Name   |            |              |         | £                    |
| Date of Birth | 26.02.1984 |              | ⊗ (48y) | Patient Ust          |
| Gender        | O Mate     |              |         |                      |
|               | Fensie     |              |         |                      |
|               | O cere     |              |         |                      |
|               | D00002     |              | 8       |                      |

Afbeelding 4. Bewerkingsdialoog om patiëntgegevens te wijzigen